## 3. matplotlibの基本

3.1 matplotlib の動かし方

matplotlib を動かすには、端末上で画像などを表示できる環境が必要となり ます。既に Jupyter Notebook をインストールしているので使ってみましょう。 次のコマンドで、Web ブラウザ上に Jupyter Notebook が起動します。Windows の場合、Anaconda Navigator から Jupyter Notebook を起動します。

% jupyter notebook

Select Kernel の画面が出てくるので、Python3(ipykernel)を選択します。な お、macOS で最新版の pythonn3.13 を試した場合など、Jupyter が導入できな いときも IPython で同様の操作が可能です。端末で ipython3 --pylab と入力す ると IPython が pylab モードで立ち上がります。この状態で IPython は matplotlib GUI バックエンドが有効になります。

matplotlib を動かすのに必要な Matplotlib API 関数は、matplotlib.pyplot モ ジュールに含まれています。次のようにインポートしておくと、以降は plt とし て参照できるようになります。

[1]: import matplotlib.pyplot as plt

新たな図を作成するために、plt.figure を使います。Jupyter Notebook でこ のセルを実行するには、Shift+Enter を行います。

[2]: fig = plt.figure()

空のウィンドウが現れます。この状態ではまだプロットできないので、 add\_subplotを使いプロット領域を作成する必要があります。

[3]:  $ax = fig.add\_subplot(1, 1, 1)$ 

[2]と[3]を同じセルで実行すると、図3-1-1のような空の1つのサブプロ ットを持ったウィンドウが作成されます。別々に行なった場合には、ここまでの 操作では図は現れません。

plt.savefig(ファイル名)を使って、プロットを保存することもできます。現在、 eps、jpeg、jpg、pdf、pgf、png、ps、raw、rgba、svg、svgz、tif、tiff、webp に対応しており、ファイル名の拡張子を判断して自動で変換されます。うまく作 図できているか、subplot.pngを開いて確認します。

[4]: plt.savefig("subplot.png")

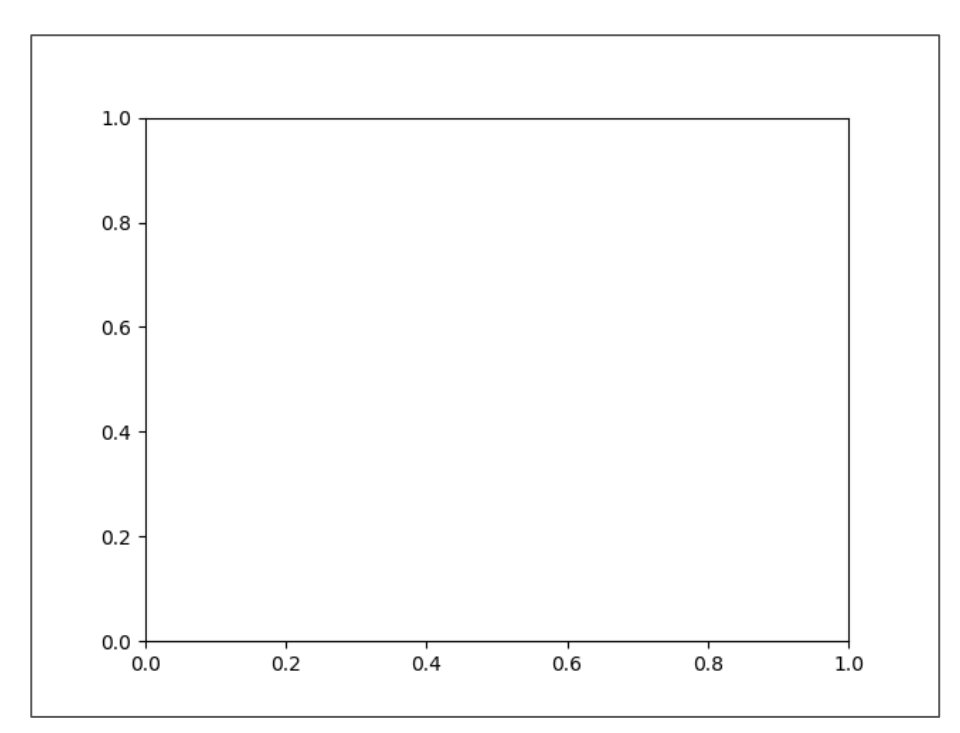

図3-1-1 matplotlib のウィンドウに空のサブプロットを追加

IPython の場合、quit()で終了する必要があります。

plt.savefig には表 3-1-1のようなオプションがあり、例えば解像度を 300 dpi に変えられます。

plt.savefig("subplot.png", dpi=300)

また、図 3-1-1のような周囲の余白を少なくするには、オプションとして bbox\_inches='tight'を指定します。

## 表 3-1-1 plt.savefig の主要オプション

| オプション       | 説明                            |
|-------------|-------------------------------|
| fname       | ファイル名、必ず必要                    |
| dpi         | 解像度、dots per inch、デフォルト 値:100 |
| bbox_inches | 余白を少なくしたい場合は'tight'を指定        |
| pad_inches  | bbox_inches='tight'の時の周辺の余白   |

なお ipyhon で pylab モードを使わなかった場合(ipython3のみで起動した 場合)、plt.show()を行うまでは図が表示されません。そのため、先ほどの手続き が次のように変わります。

[1]: import matplotlib.pyplot as plt

[2]: fig = plt.figure()

[3]: ax = fig.add\_subplot(1, 1, 1)

[4]: plt.show()

[5]: quit()

3.2 関数グラフの作成

まだグラフを描いていないので、次は簡単なグラフを作ってみます。新しい Notebook を立ち上げます。IPython の場合、もう一度 ipython3 --pylab で IPython を起動します。

[1]: import matplotlib.pyplot as plt

[2]: fig, ax = plt.subplots()

先ほどとは違う書式ですが、ウィンドウを生成し空のサブプロットを生成す る所までを同時に行ってくれます。関数などのグラフを作る時に便利なのが NumPy です。Numpy は Python において数値計算を効率的に行うための拡張 モジュールで、関数や配列などを扱うことができ多くの数学関数、統計関数が用 意されています。Numpy を利用する場合、次のように import します。

[3]: import numpy as np

それでは、Numpy を使って  $\cos(x)$ を作図してみましょう。np.linspace は、 線形に等間隔な数列を生成する関数です。円周率を返す np.pi と組み合わせて plt.plot を使い[ $-\pi$ ,  $\pi$ ]で作図します(図 3 – 2 – 1)。

[4]: x = np.linspace(-np.pi, np.pi)

[5]: plt.plot(x, np.cos(x), color='k', ls='-', label='cos(x)')

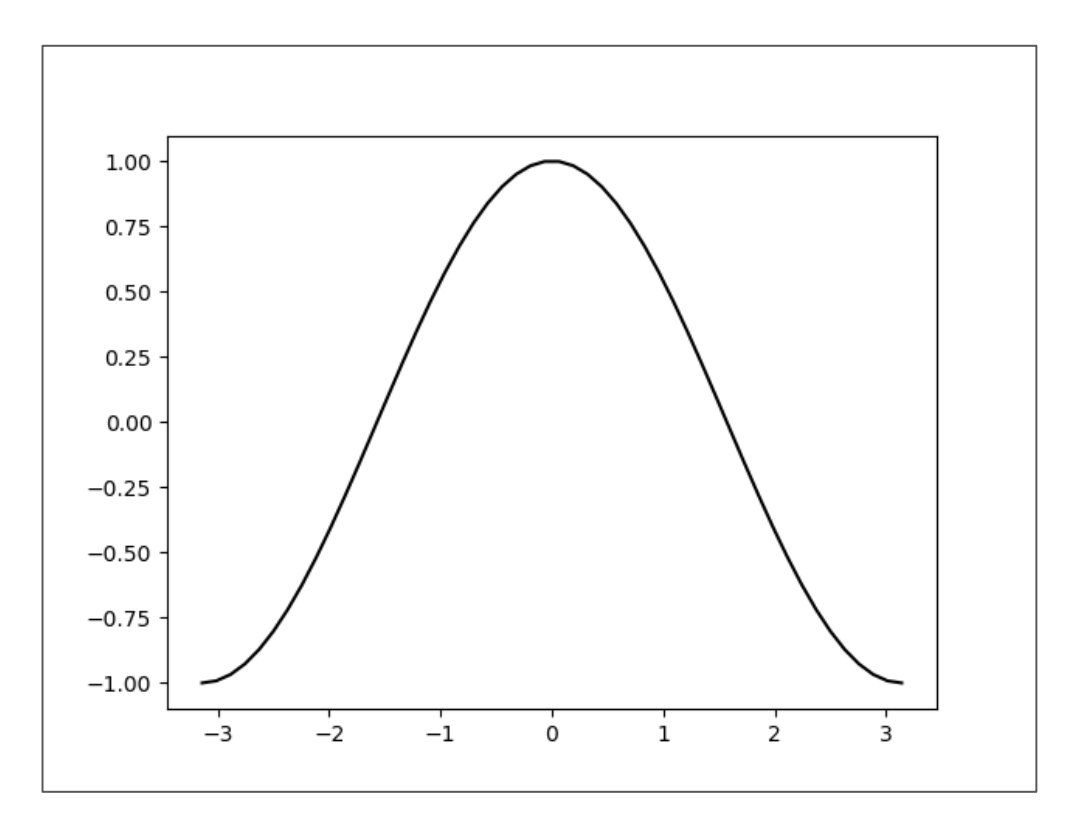

図3-2-1 サブプロットに cos(x)をプロットしたもの

plt.plot(x, np.cos(x))でも動きますが、後ろに付けた color='k', ls='-'がオプシ ョンで、それぞれ色 (黒)、線種 (実線) を意味しています。最後の label='cos(x)' は凡例のラベルで、後ほど説明します。color には図 3-2-2のような色指定が 可能で、color='k'と c='k'、color='red'、c='red'のいずれも同じです。指定可能 な色の一覧を図 3-2-3に載せておきます。どうしても自分で色を作りたい場 合は、color='#d62728'のように、'#rrggbb'の書式で RGB の 0 ~ 255 の値を 2 桁の 16 進数で入力します。

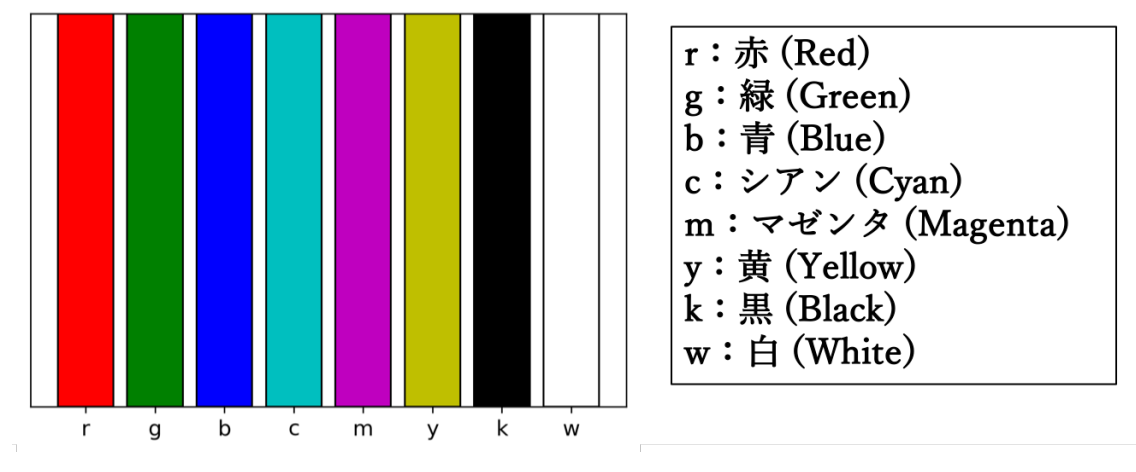

図3-2-2 matplotlibの色指定。赤なら color="r"、または c="r"のように指定する

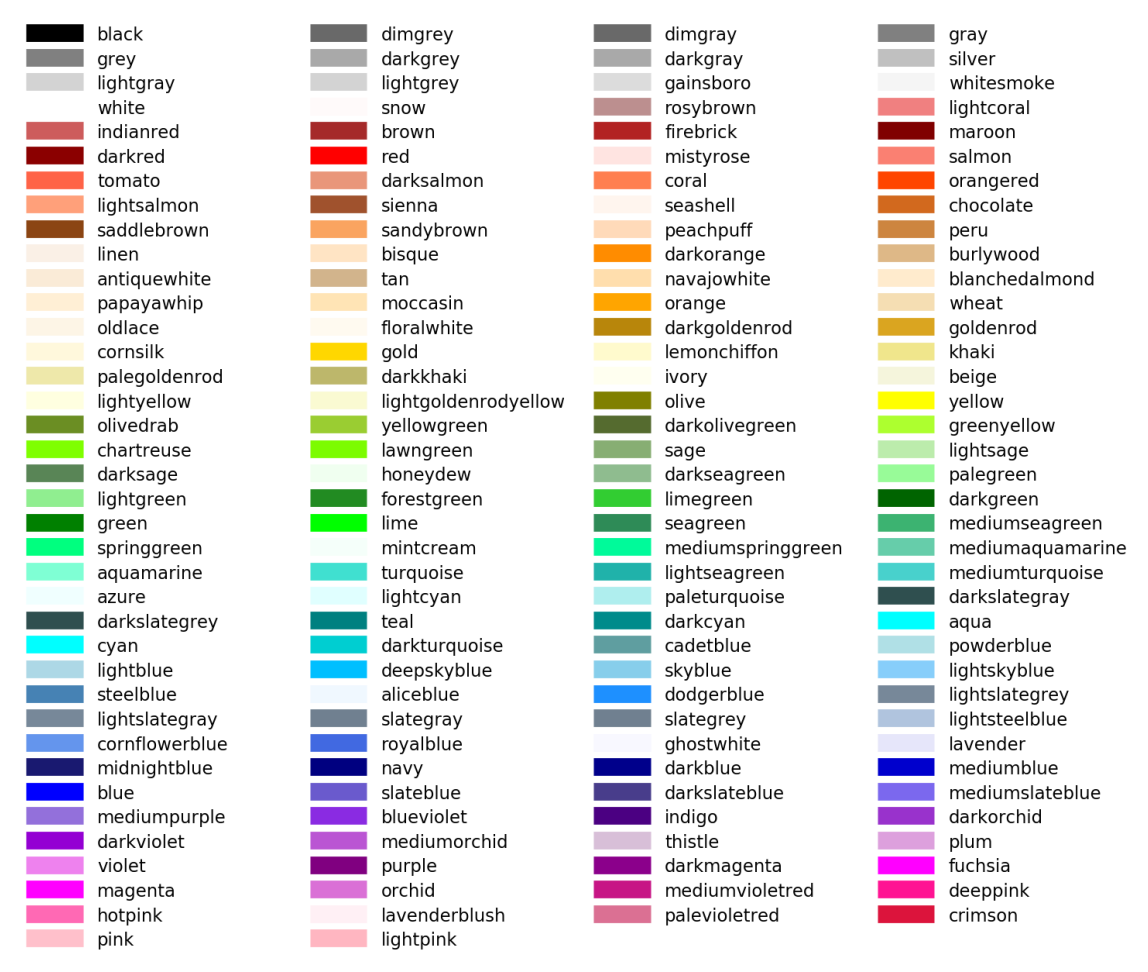

図 3 - 2 - 3 matplotlib で指定可能な色の一覧

https://pythondatascience.plavox.info/wp-content/uploads/2016/06/colorpalette.png

今の図に sin(x)も重ねてみます。先ほどのセルに追記します。

[5]: plt.plot(x, np.sin(x), color='r', ls='--', label='sin(x)')

sin(x)を描く際に、ls='--'で線種を破線に変えています。線種として使用可能 なものを表 3-2-1 にまとめました。線を区別するために plt.legend で凡例も 追加します(図 3-2-4)。

[5]: plt.legend(loc='best')

表 3 - 2 - 1 matplotlib の linestyle で指定可能な線種一覧

| linestyle='-' or 'solid'  | :実線   |                                  |
|---------------------------|-------|----------------------------------|
| linestyle='' or 'dashed'  | :破線   |                                  |
| linestyle=':' or 'dotted' | :点線   |                                  |
| linestyle='' or 'dashdot' | :一点鎖線 | <b>_</b> · <b>_</b> · <b>_</b> · |

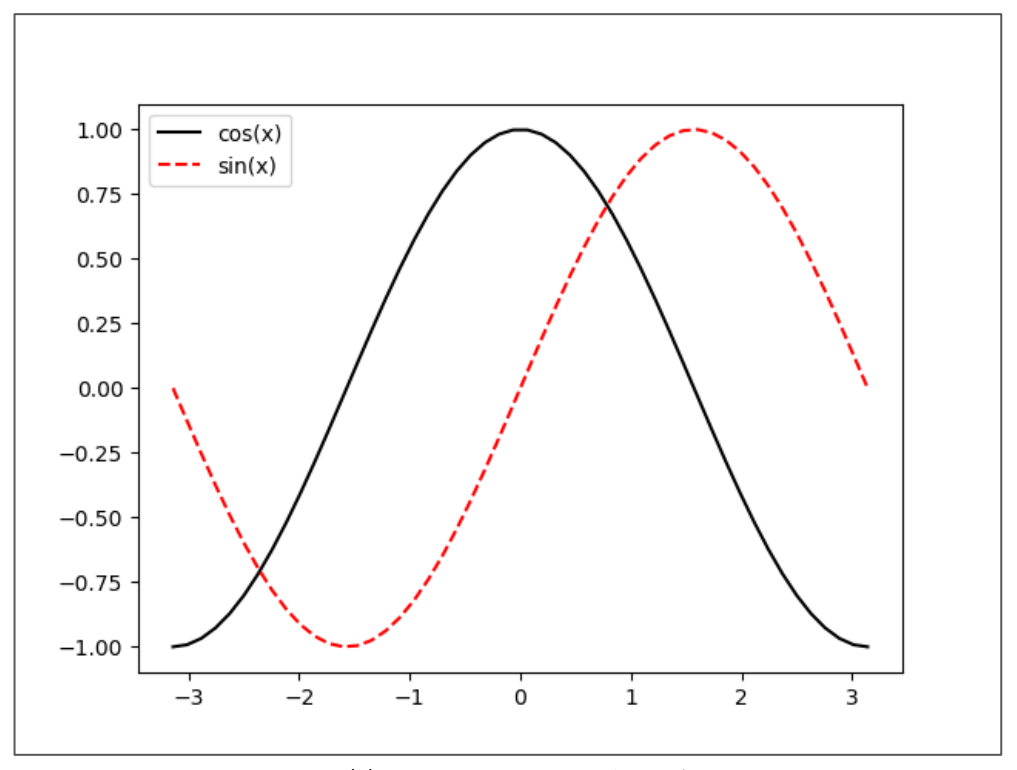

図3-2-4 さらに sin(x)もプロットし、凡例も追加したもの

凡例の場所は loc='best'では自動指定ですが、loc='upper left'のように強制 的に位置を指定することも可能です(図3-2-5)。

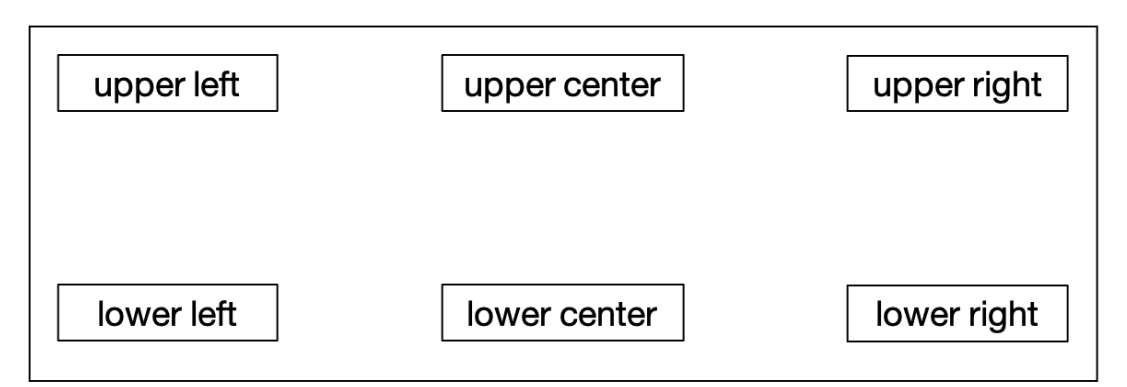

図 3 - 2 - 5 plt.legend で指定可能な位置。他に best で自動指定も可能

3.3 グラフにマーカーを追加する

これだけでは物足りないので、グラフにマーカーを追加する方法を考えてい きます。まずは、新規 Notebook を起動してサブプロットを作成し、[ $-\pi$ ,  $\pi$ ] の範囲を作成します。

import matplotlib.pyplot as plt
fig, ax = plt.subplots()
import numpy as np
x = np.linspace(-np.pi, np.pi)

グラフにマーカーを追加してみます (図3-3-1)。np.tanh(x)で tanh(x)を作 図します。marker='x'で×印のマーカーが付きます。

plt.plot(x, np.tanh(x), color='k', ls='-', label='tanh(x)', marker='x')

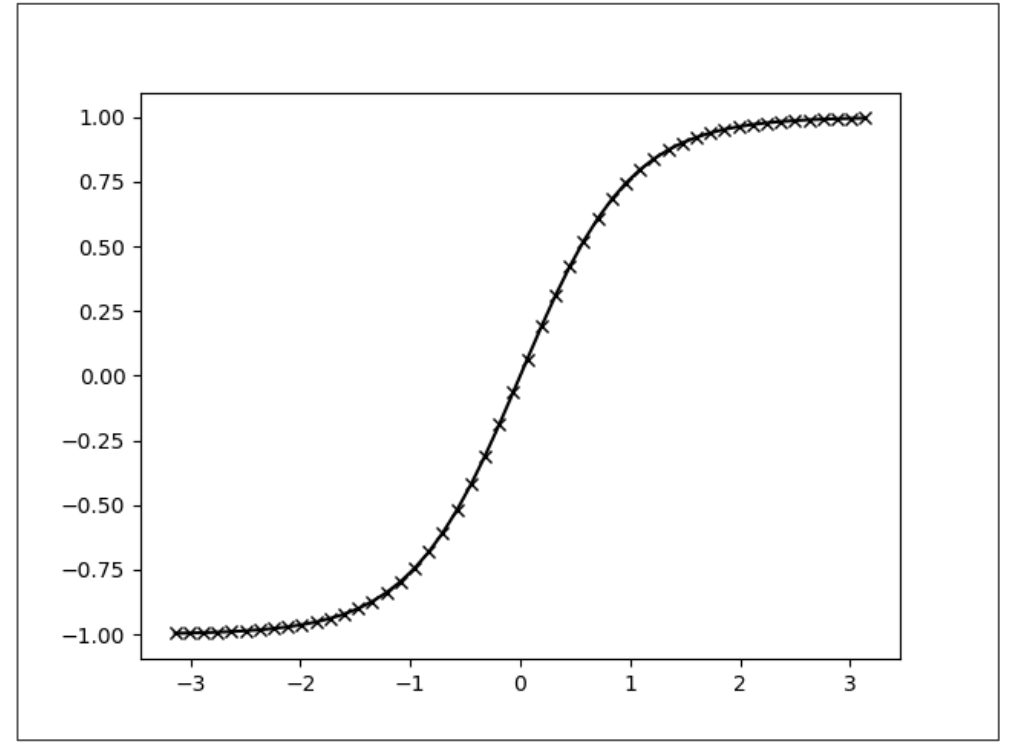

図3-3-1 tanh(x)のグラフに×印のマーカーを追加

さらに tan-l(x)を青色で重ねてみます (図 3 - 3 - 2)。 marker='o',

fillstyle='none'で open circle になります。

plt.plot(x, np.arctan(x), color='b', ls='-', label='arctan(x)', marker='o', fillstyle='none')

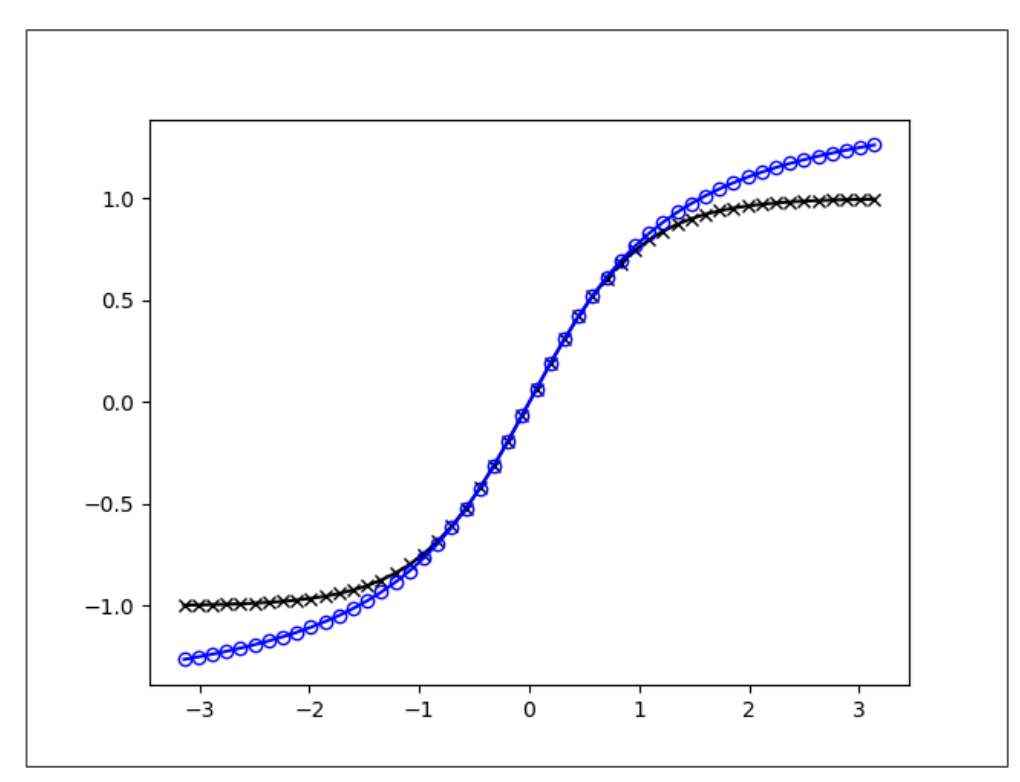

図3-3-2 図3-3-1にさらに青色で tan<sup>-1</sup>(x)を重ねたもの

matplotlib では数多くのマーカーが用意されています(表3-3-1)。

| マーカー     | 説明             | マーカー                     | 説明                                      |
|----------|----------------|--------------------------|-----------------------------------------|
|          | point          | TICKLEFT                 | tickleft                                |
| n n<br>1 | pixel          | TICKRIGHT                | tickright                               |
| "o"      | circle         | TICKUP                   | tickup                                  |
| "V"      | triangle_down  | TICKDOWN                 | tickdown                                |
| пVII     | triangle_up    | CARETLEFT                | caretleft (centered at tip)             |
| "<"      | triangle_left  | CARETRIGHT               | caretright (centered at tip)            |
| ">"      | triangle_right | CARETUP                  | caretup (centered at tip)               |
| "1"      | tri_down       | CARETDOWN                | caretdown (centered at tip)             |
| "2"      | tri_up         | CARETLEFTBASE            | caretleft (centered at base)            |
| "3"      | tri_left       | CARETRIGHTBASE           | caretright (centered at base)           |
| "4"      | tri_right      | CARETUPBASE              | caretup (centered at base)              |
| "8"      | octagon        | "None", " " or ""        | nothing                                 |
| "S"      | square         | '\$\$'                   | render the string using mathtext.       |
| "p"      | pentagon       |                          | a list of (x, y) pairs used for Path    |
| "P"      | plus (filled)  | verts                    | vertices. The center of the marker is   |
| 11#11    | star           |                          | located at (0,0) and the size is        |
| "h"      | hexagon1       |                          | normalized.                             |
| "H"      | hexagon2       |                          | a <u>Path</u> Instance.                 |
| "+"      | plus           |                          | style: the style of the regular symbol: |
| "X"      | x              |                          | 0: a regular polygon                    |
| "X"      | x (filled)     | path                     | 1: a star-like symbol                   |
| "D"      | diamond        | (numsides, style, angle) | 2: an asterisk                          |
| "d"      | thin_diamond   |                          | s. a circle (numsides and angle is      |
| " "      | vline          |                          | angle: the angle of rotation of the     |
|          | hline          |                          | symbol                                  |

## 表 3-3-1 matplotlib で指定可能なマーカーの一覧

marker='o'では塗りつぶしを変えることもできるので試してみましょう。まず marker='o', fillstyle='full'で closed circle にしてみます。

plt.plot(x, np.arccosh(x), color='r', ls='-', label='arccosh(x)', marker='o', fillstyle='full')

ちょっと変わったマーカーを付けることもでき、marker='o', fillstyle='left'と すれば、左側だけ塗り潰せます(図3-3-3)。

plt.plot(x, np.arcsinh(x), color='c', ls='-', label='arcsinh(x)', marker='o', fillstyle='left')

plt.legend(loc='best')

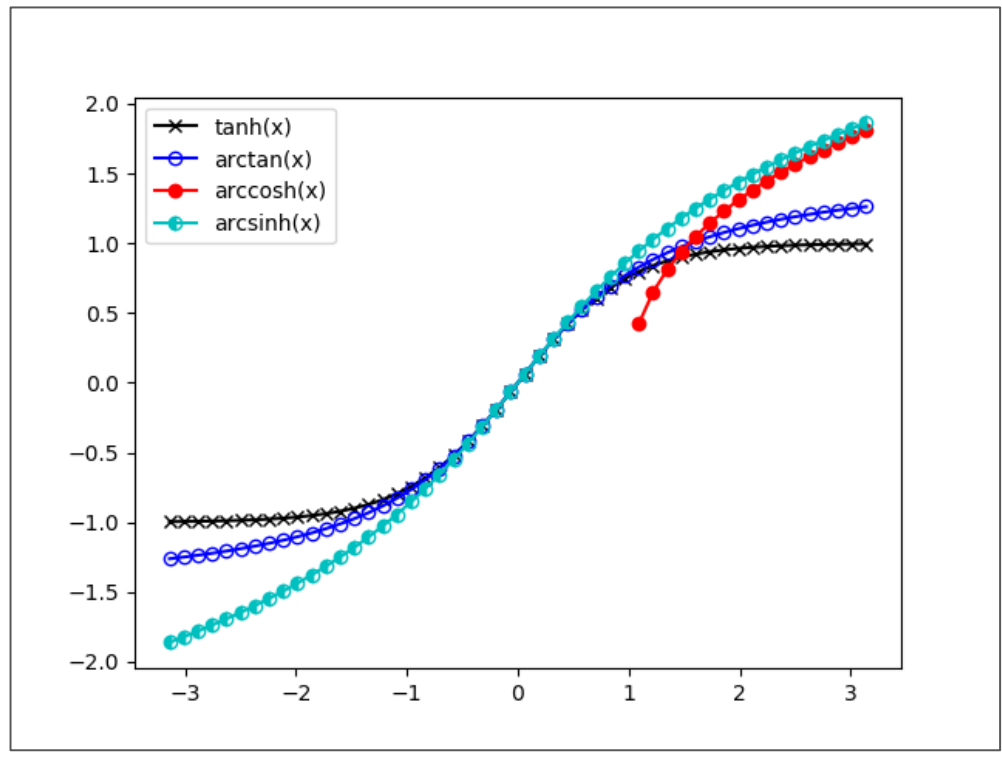

図 3 - 3 - 3 図 3 - 3 - 2 に cosh<sup>-1</sup>(x)と sinh<sup>-1</sup>(x)を重ね、凡例も付けた

他にも様々な塗りつぶしオプションがあるので一覧にしました(表3-3-2)。

表3-3-2 matplotlibの fillstyle で指定可能な塗り潰しオプション一覧

| fillstyle:マークの塗り潰し |     |                                        |
|--------------------|-----|----------------------------------------|
| fillstyle='full'   | :全部 | ••                                     |
| fillstyle='none'   | :なし | ······································ |
| fillstyle='left'   | :左側 | ••••••                                 |
| fillstyle='right'  | :右側 |                                        |
| fillstyle='top'    | :上側 | ·····•                                 |
| fillstyle='bottom' | :下側 | ······                                 |

## 3.4 複数のグラフを並べる

これまでは、ウィンドウに1つのサブプロットのみでしたが、グラフを並べ て表示したいこともあるでしょう。サブプロットは複数配置可能ですので、試し てみましょう。fig.add\_subplot を使い縦に2つの図を並べてみます。

import matplotlib.pyplot as plt

fig = plt.figure()

 $ax1 = fig.add\_subplot(2, 1, 1)$ 

 $ax2 = fig.add\_subplot(2, 1, 2)$ 

fig.add\_subplotの最初の引数が縦に並べる数、2つ目が横に並べる数、3つ 目がサブプロットのうちの何番目に当たるかを表します。axl が上のサブプロ ット、ax2 が下のサブプロットに対応します。それぞれのサブプロットに図を描 くには、ここで定義した axl、ax2 を使います。

これまでのように[ $-\pi$ ,  $\pi$ ]の範囲を作成し、上のサブプロット axl に sinh(x) を描き凡例を追加してみます (図 3 – 4 – 1)。サブプロットを指定して描く場合 は、先ほどの plt.plot の代わりに axl.plot のように指定します。凡例について も同様で、plt.legend の代わりに axl.legend を使います。

import numpy as np x = np.linspace(-np.pi, np.pi) ax1.plot(x, np.sinh(x), color='b', ls='-', lw=6, label='sinh(x)') ax1.legend(loc='best')

線がこれまでより太いのが分かると思います。lw=6と指定したためです(デフォルトは lw=1)。lw=6の代わりに linewidth=6 としても同じです。下のサブプロット ax2 に cosh(x)を描き凡例を追加してみます(図3-4-2)。ls="とすれば、線が消えてマーカーのみになります。marker='x', ms='3'で×印で大きさ3のマーカーを追加します(デフォルトは ms=6)。markersize=3 としても同じです。

ax2.plot(x, np.cosh(x), color='r', ls=", marker='x', ms='3', label='cosh(x)') ax2.legend(loc='best')

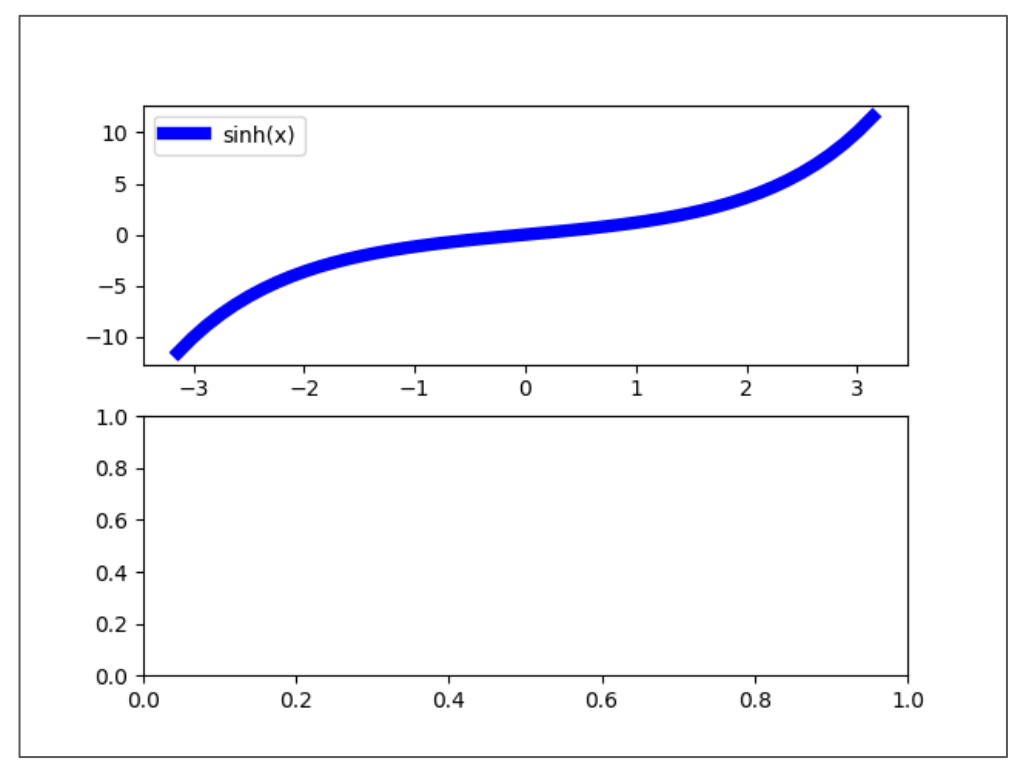

図 3 - 4 - 1 matplotlib のウィンドウに 2 つのサブプロットを追加し、上のサブプロットに sinh(x)を描き凡例を追加した

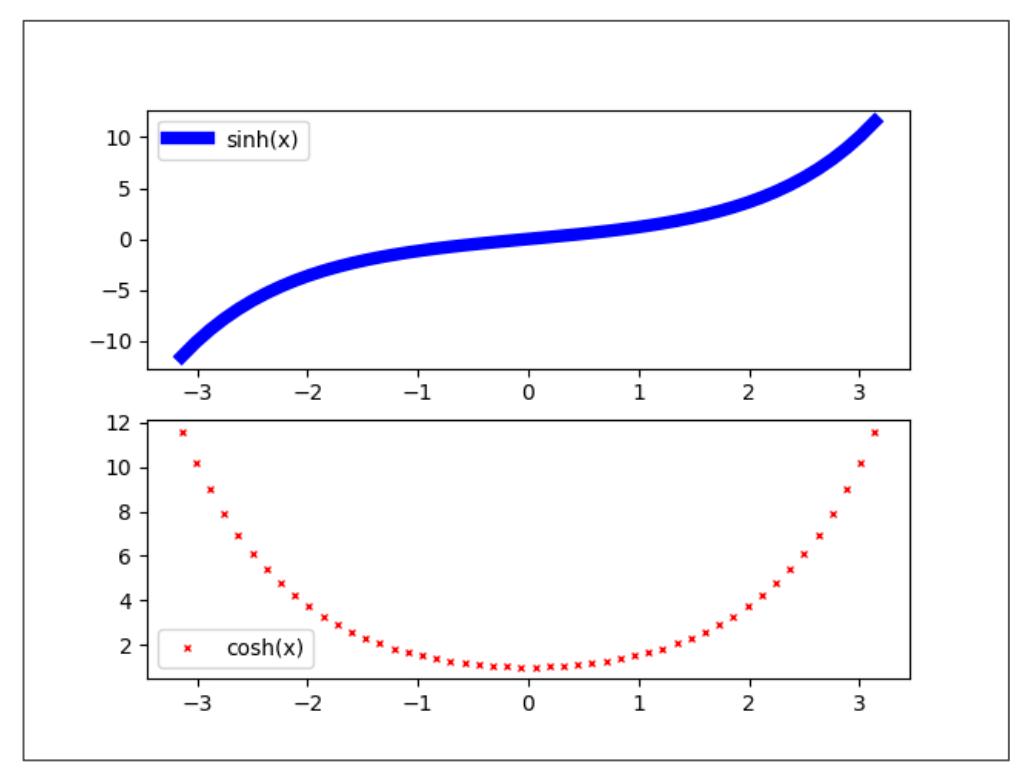

図3-4-2 下のサブプロットに cosh(x)と凡例を追加

1つのウィンドウに4つのサブプロットを追加することもできます。

import matplotlib.pyplot as plt
fig = plt.figure(figsize=(9, 6))

これまでとは異なり、plt.figure でウィンドウを作成する際に figsize=(9, 6) で大きさを指定しました。このようにすれば図の(横、縦)のサイズを指定する ことが可能です。ウィンドウの中にサブプロットを作成します。

 $ax1 = fig.add\_subplot(2, 2, 1)$ 

ウィンドウの左上に図が出てきます。3つ目の引数の1番目が左上、2番目 が右上、3番目が左下、4番目が右下に対応します。サブプロットの(0.4、0.4) の位置に plt.text でテキストを書いてみます。一番目の引数が横の位置、二番目 の引数が縦の位置、3番目の引数がテキストで、fontsize=20で文字の大きさを 指定できます。 plt.text(0.4, 0.4, "(2,2,1)", fontsize=20, color='k') Out: Text(0.4,0.4,'(2,2,1)')

右上のサブプロットを追加し、rotation=30 で 30 度回転させてみます。

 $ax2 = fig.add_subplot(2, 2, 2)$ 

plt.text(0.4, 0.4, "(2,2,2)", rotation=30, fontsize=20, color='k') Out: Text(0.4,0.4,'(2,2,2)')

左下にサブプロットを追加し、横にちょっとずらして (0.2、0.4) に配置しま す。新たに出てきた alpha=0.7 は不透明度を指定する引数で、0 が透明、1 が不 透明です (デフォルトは 1)。

 $ax3 = fig.add\_subplot(2, 2, 3)$ 

plt.text(0.2, 0.4, "(2,2,3)", fontsize=20, color='k', alpha=0.7) Out: Text(0.2,0.4, '(2,2,3)')

右下にもサブプロットを追加します(図3-4-3)。

 $ax4 = fig.add_subplot(2, 2, 4)$ 

plt.text(0.2, 0.4, "(2,2,4)", fontsize=20, color='k') Out: Text(0.2,0.4, '(2,2,4)')

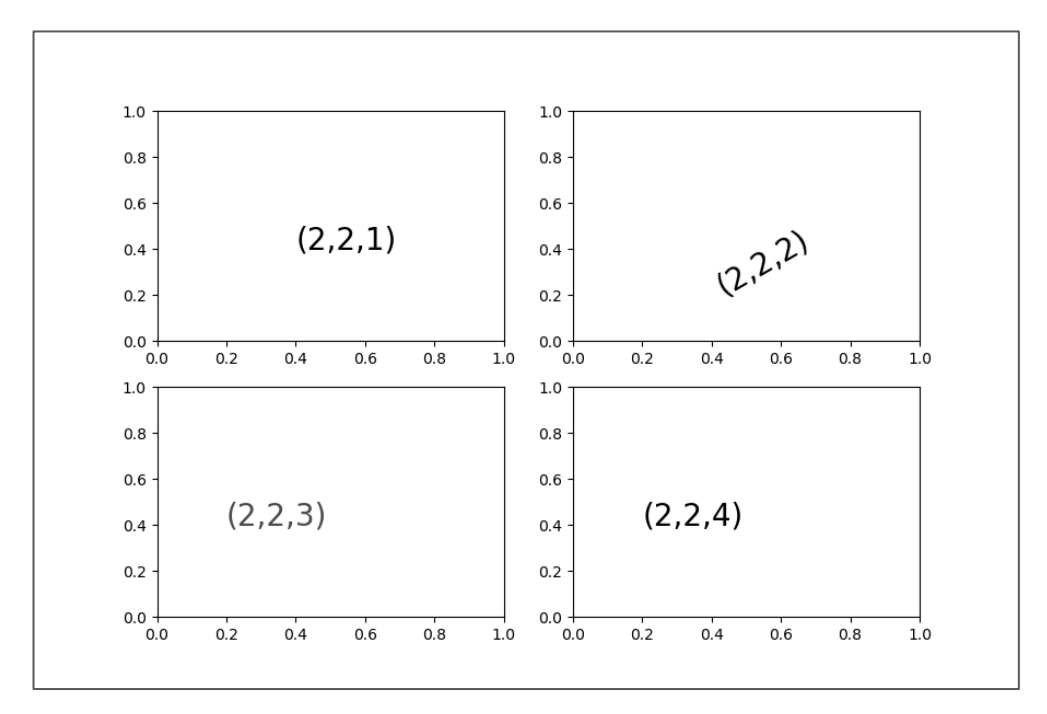

図3-4-3 ウィンドウに4つのサブプロットを追加した

図に x \* sin(x)のグラフを追加してみます。オプションとして追加した drawstyle='default'は、これまでも使用してきたデフォルト設定の折れ線グラフ です。

import numpy as np x = np.linspace(-np.pi, np.pi)

ax1.plot(x, x \* np.sin(x), color='r', ls='--', drawstyle='default')

他に3種類の設定が使えるので、ax2~ax4 に並べてみます(図3-4-4)。 ax2:drawstyle='steps-post':階段状(後側) ax3:drawstyle='steps-pre'または 'steps':前側 ax4:drawstyle='steps-mid':中央

```
ax2.plot(x, x * np.sin(x), color='r', ls='-', drawstyle='steps-post')
ax3.plot(x, x * np.sin(x), color='r', ls='-', drawstyle='steps-pre')
ax4.plot(x, x * np.sin(x), color='r', ls='-', drawstyle='steps-mid')
```

3種類の階段状のグラフは、よく見ないと違いが分かりませんが、グラフの 両端をみると、前側、後側、両方、のいずれに飛び出しているかが違っています。

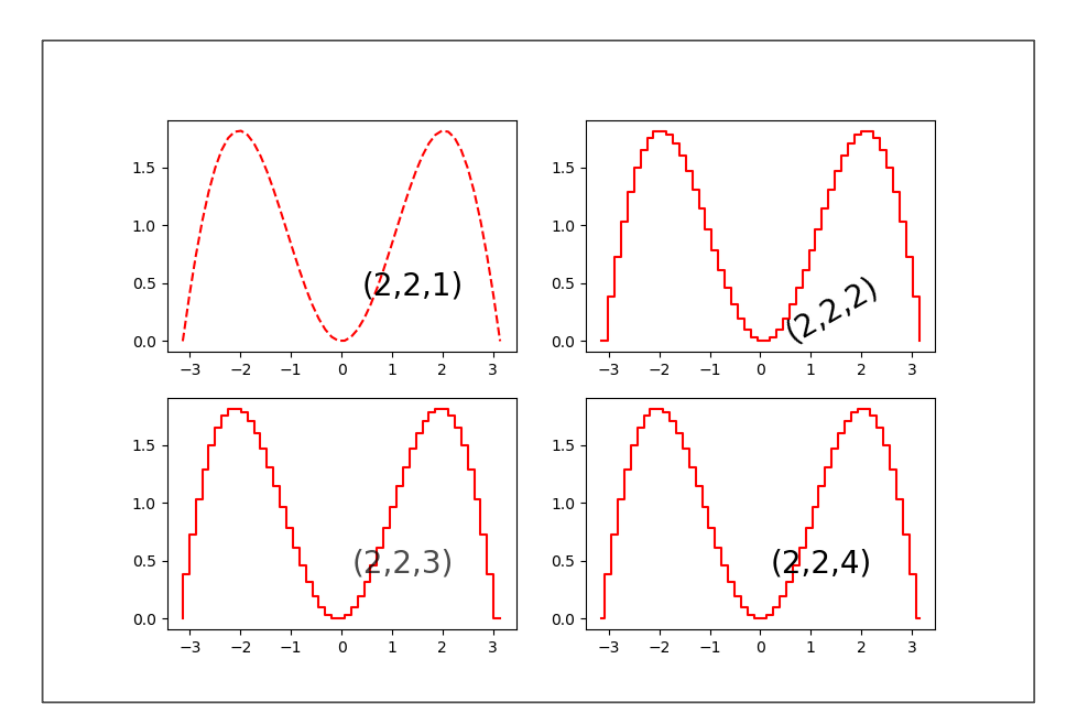

図 3 - 4 - 4 x\*sin(x)のグラフ。drawstyle を変えて並べた

最後に折れ線グラフで使用できるオプション一覧を表3-4-1にまとめて おきます。

| 表 3 - 4 - 1 | matplotlib の pyplot.plot のオプション- | 一覧 |
|-------------|----------------------------------|----|
|             |                                  | 20 |

| オプション                  | 説明                          |
|------------------------|-----------------------------|
| х, у                   | x軸上の座標、y軸上の値                |
| color or c             | 線やマーカーの色                    |
| linestyle or Is        | 線の種類、デフォルト値:'-'             |
| linewidth or lw        | 線の太さ、デフォルト値:1               |
| drawstyle              | 線を描く時のスタイル、デフォルト値:'default' |
| marker                 | マーカーの種類、デフォルト値:'None'       |
| markeredgecolor or mec | マーカーの淵の色                    |
| markeredgewidth or mew | マーカーの淵の幅、デフォルト値:1           |
| markerfacecolor or mfc | マーカーの内部の色                   |
| markersize or ms       | マーカーの大きさ、デフォルト値:6           |
| fillstyle              | マーカーの塗り潰しスタイル、デフォルト値:'full' |
| alpha                  | 不透明度、デフォルト値:1.0             |
| label                  | 凡例を付ける場合                    |

使用方法:plt.plot(x, y)、plt.plot(x, y, オプション)

3.5 グラフの体裁を整える

グラフを作図した際にサイズを調整したり、目盛り線を変更したり、タイト ルを付けたりするなど、体裁を整えたいこともあると思います。いくつかの例を 紹介しておきます。まずは sinh(x)を描いてみます。ウィンドウを作成する際に、 plt.figure(figsize=(6, 3))としています。

import matplotlib.pyplot as plt

fig = plt.figure(figsize=(6, 3))

 $ax = fig.add\_subplot(1, 1, 1)$ 

import numpy as np

x = np.linspace(-np.pi, np.pi)

ax.plot(x, np.sinh(x), color='k')

図に plt.title でタイトルを付けてみます(図3-5-1)。fontsize=24 で文字の大きさを 24 ポイントに変えました。

plt.title("sinh(x)", fontsize=24)

ちなみに、fontsize は整数の他に文字列で指定することもでき、"xx-small"、 "x-small"、"small"、"medium"、"large"、"x-large"、"xx-large"を指定可能です。 fontweight というオプションで文字の太さを変えることもでき、0~1000 の整 数か、"ultralight"、"light"、"normal"、"regular"、"book"、"medium"、"roman"、 "semibold"、"demibold"、"demi"、"bold"、"heavy"、"extra bold"、"black"の文 字列を指定可能です。例えば太字にするには、fontweight="bold"です。fontsize オプションは見た目に反映されますが、fontweight オプションは細かく設定し ても変わらないようです (表 3 – 5 – 1)。

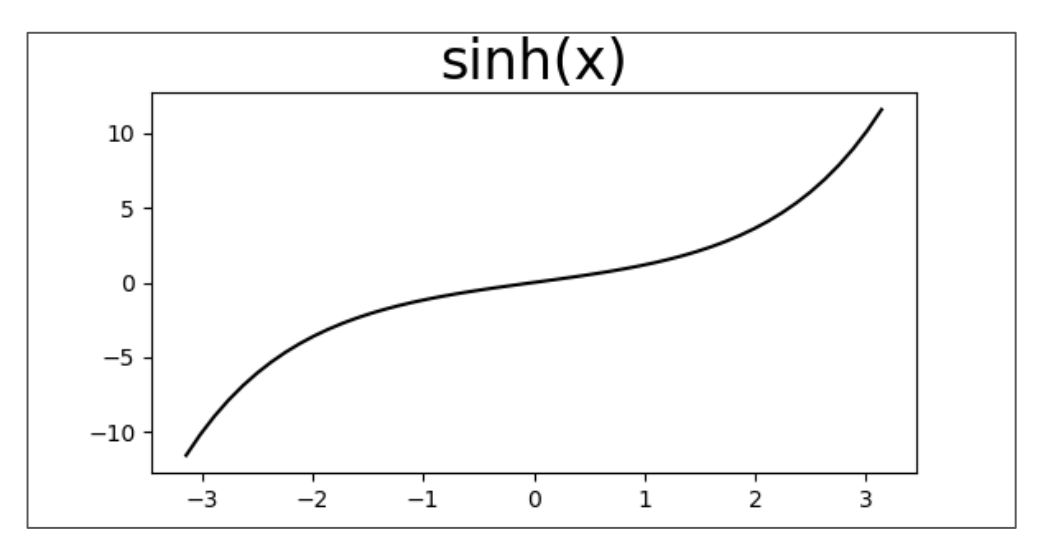

図3-5-1 sinh(x)をプロットし、タイトルを付けた

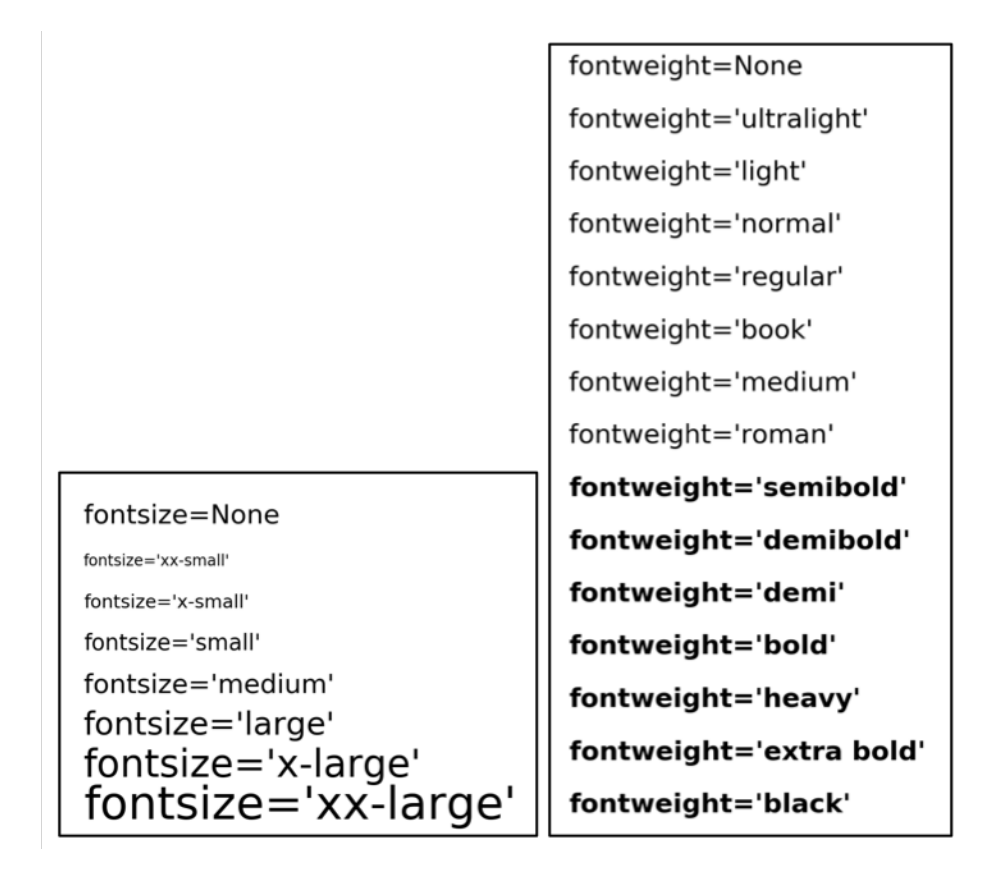

表3-5-1 文字列の大きさと太さを指定するオプション一覧

軸の大目盛りの間隔を変更し、ラベルの付いていない小目盛りも追加します。 目盛り線の設定には matplotlib.ticker を使います。ticker.AutoLocator()が大目 盛り、ticker.AutoMinorLocator()が小目盛りの自動設定を返し、 xaxis.set\_major\_locatorや、xaxis.set\_minor\_locatorの値を置き換えます。x 軸に小目盛りが追加されたでしょうか(図3-5-2)。大目盛りの方は ticker.AutoLocator()の値が1毎だったので、変更はありません。

import matplotlib.ticker as ticker
ax.xaxis.set\_major\_locator(ticker.AutoLocator())
ax.xaxis.set\_minor\_locator(ticker.AutoMinorLocator())

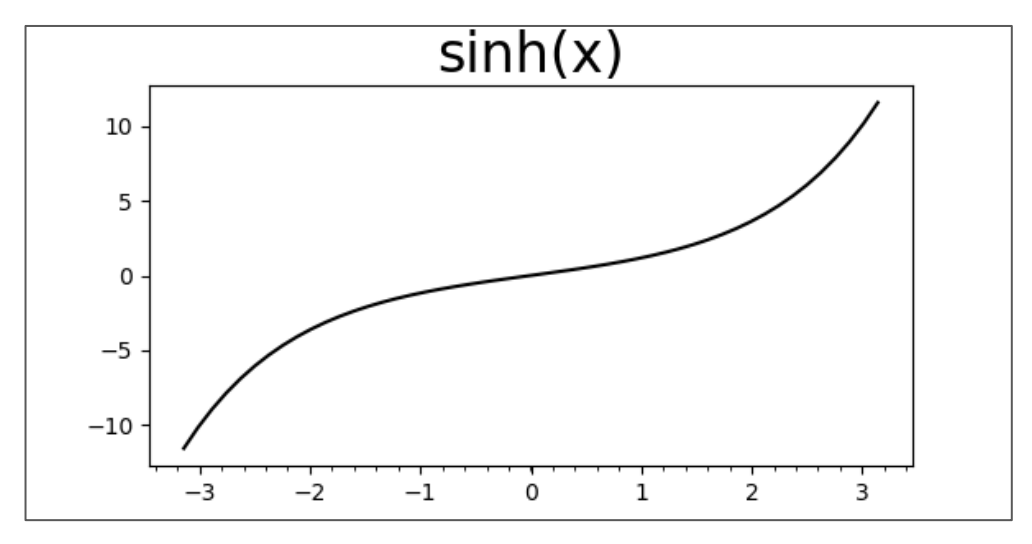

図3-5-2 x軸に小目盛りを追加した

y 軸についても変更します。今度は ticker.MultipleLocator(値)を使い、大目 盛りを 10 毎、小目盛りを 2 毎に手動設定してみます (図 3 – 5 – 3)。 MultipleLocator は指定した値の間隔で目盛りの設定を返すものです。

ax.yaxis.set\_major\_locator(ticker.MultipleLocator(10.00))
ax.yaxis.set\_minor\_locator(ticker.MultipleLocator(2.00))

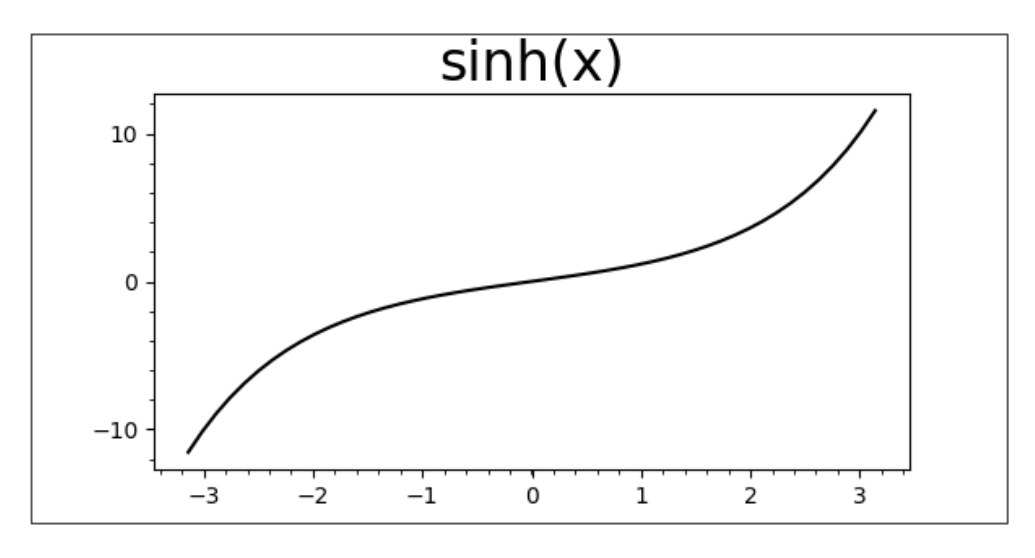

図3-5-3 y軸の大目盛りを10毎、小目盛りを2毎にした

x軸とy軸にラベルを付けてみます。ax.set\_xlabel、ax.set\_ylabelを使いま す。文字サイズや色を同時に指定可能です。黒色で x-axis、赤色で y-axis が表 示されたでしょうか。サブプロットを複数設定した場合は、ax の番号を変えて、 それぞれのサブプロットに別のラベルを設定可能です。

ax.set\_xlabel("x-axis", fontsize=20)
ax.set\_ylabel("y-axis", fontsize=20, color='r')

x-axis が図からはみ出しているので、plt.subplots\_adjustで調整してみます。 hspace=0.8 で水平を8割の大きさに、bottom=0.2 で下に2割の空きを付けま す (図 3-5-4)。

plt.subplots\_adjust(hspace=0.8, bottom=0.2)

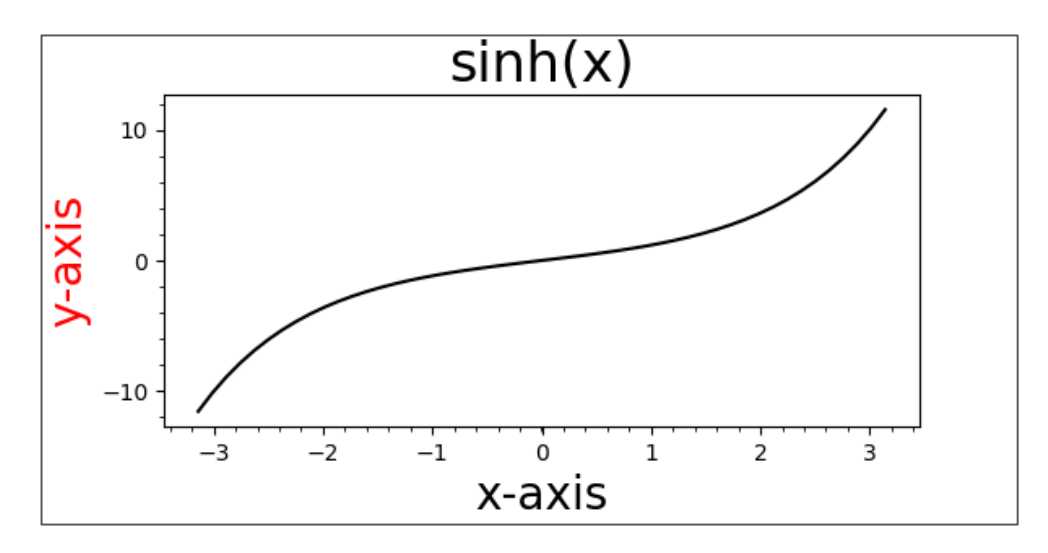

図3-5-4 x軸、y軸のラベルを追加し、プロット範囲も調整

さらに、plt.gridを使い大目盛りの位置にグリッド線を引きます。折れ線グラフ同様、色や線種、線の太さなども指定できます。灰色の点線に設定してみます(図3-5-5)。

plt.grid(color='gray', ls=':')

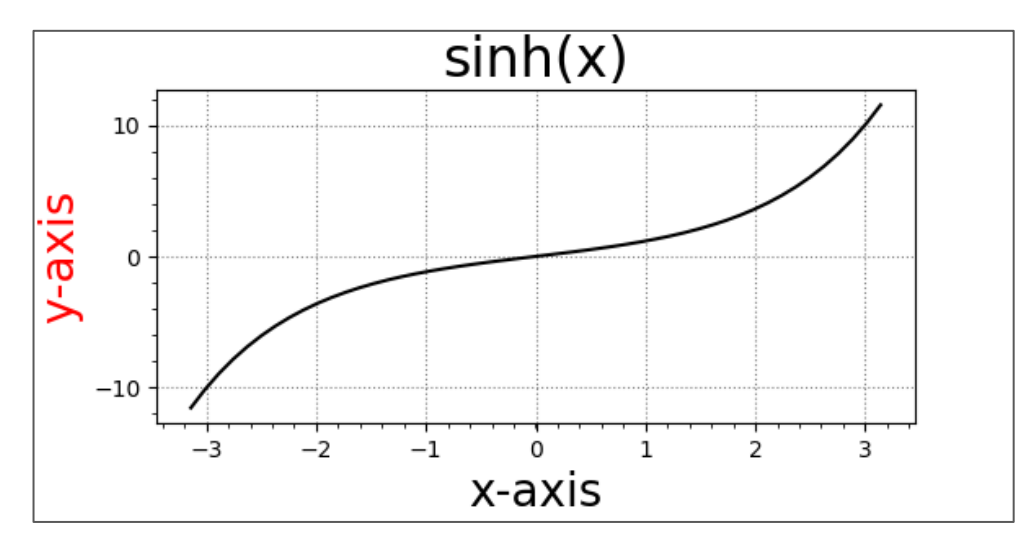

図3-5-5 グリッド線を追加した

x=0、y=0 などの線を追加することもできます。plt.axhline で水平方向、 plt.axvline で鉛直方向の線を引きます。色や線種が指定できるので、黒の破線

plt.axhline(y=0, color='k', ls='--') plt.axvline(x=0, color='k', ls='--')

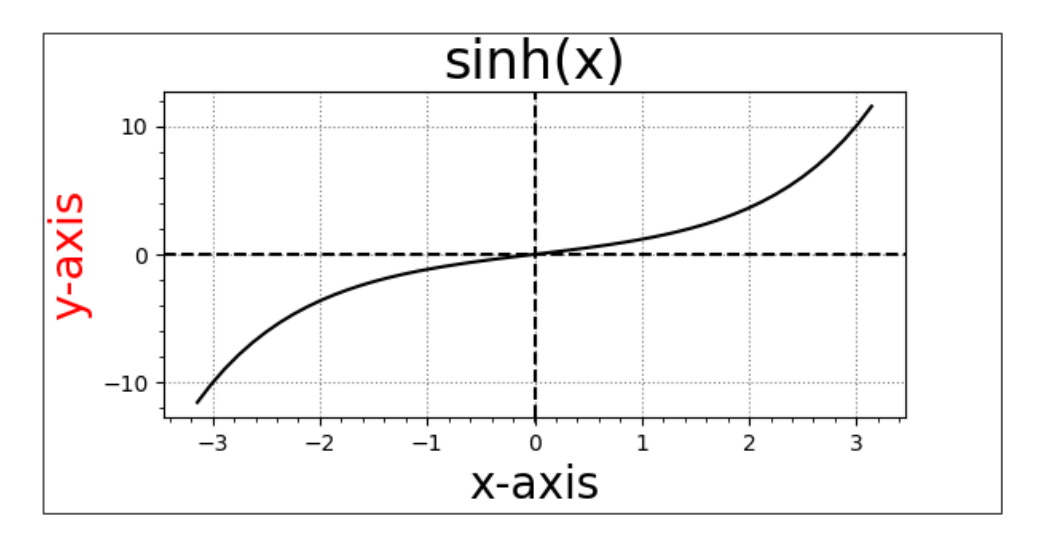

図3-5-6 x=0、y=0の線を引いた

折れ線グラフと一緒に使える機能をもう1つ紹介しておきます。まずは点線 で cosh(x)を重ねます。sinh(x)より cosh(x)の値が大きいので、plt.fill\_between (ax.fill\_between も同じ)を使い、その間を灰色で塗り潰してみます(図3-5 -7)。1番目の引数が x 軸、2番目の引数が y 軸を塗り潰す下限値、3番目の 引数が y 軸を塗り潰す上限値を表しています。color='gray', alpha=0.4 で灰色 の半透明な色で塗り潰します。plt.title でタイトルも変えておきます。先ほどの plt.title をもう一度呼び出すと、これまでのタイトルが置き換えられます。

ax.plot(x, np.cosh(x), color='k', ls='--')

ax.fill\_between(x, np.sinh(x), np.cosh(x), color='gray', alpha=0.4)

plt.title("sinh(x) & cosh(x)", fontsize=24)

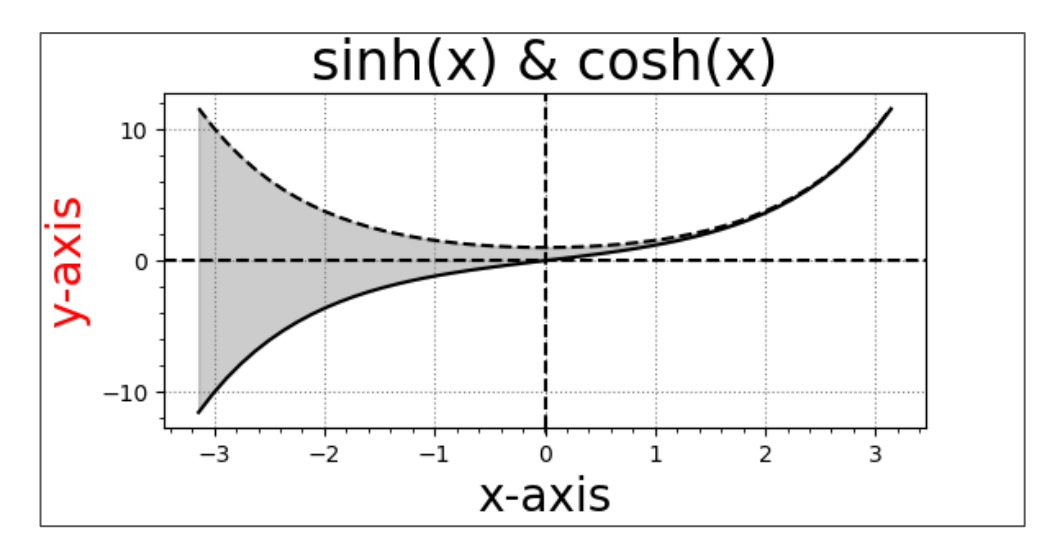

図 3 - 5 - 7 sinh(x)と cosh(x)の間を灰色で塗り潰した

最後に、グラフの体裁を整える際に用いることがある主なメソッドを表3-5-2にまとめておきます。

| plt.メソッド        | ax.メソッド                    | 説明                 |
|-----------------|----------------------------|--------------------|
| plt.title       | ax.set_title               | グラフのタイトルを付ける       |
| plt.xlabel      | ax.set_xlabel              | x軸のラベルを付ける         |
| plt.ylabel      | ax.set_ylabel              | y軸のラベルを付ける         |
| plt.text        | ax.text                    | 文字列を表示             |
| plt.tick_params | ax.tick_params             | 軸のパラメータ設定          |
| plt.xlim        | ax.set_xlim                | x軸の範囲を指定           |
| plt.ylim        | ax.set_ylim                | y軸の範囲を指定           |
| plt.axvline     | ax.axvline                 | x=0の線をプロット         |
| plt.axhline     | ax.axhline                 | y=0の線をプロット         |
| plt.grid        | ax.grid                    | グリッド線を描く           |
| plt.legend      | ax.legend                  | 凡例を付ける             |
| plt.colorbar    | ax.colorbar                | カラーバーを付ける          |
| なし              | ax.invert_xaxis            | x軸を反転              |
| なし              | ax.invert_yaxis            | y軸を反転              |
| なし              | ax.xaxis.set_major_locator | x軸の主(大)目盛線設定       |
| なし              | ax.xaxis.set_minor_locator | x軸の副(小)目盛線設定       |
| なし              | ax.yaxis.set_major_locator | y軸の主(大)目盛線設定       |
| なし              | ax.yaxis.set_minor_locator | y軸の副(小)目盛線設定       |
| なし              | ax.xaxis.tick_top          | x軸の目盛を上に付ける        |
| なし              | ax.xaxis.tick_bottom       | x軸の目盛を下に付ける(デフォルト) |
| なし              | yaxis.tick_right           | y軸の目盛を右に付ける        |
| なし              | yaxis.tick left            | v軸の目盛を左に付ける(デフォルト) |

表3-5-2 図の体裁を整える時に用いるメソッド一覧

これらのメソッドのうち plt.text では、書式の設定で様々なオプションが出てきたので、ここで表 3-5-3 にまとめておきます。なお、最初の行の x、yを除けば、plt.text と同じオプションを plt.title、plt.xlabel、plt.ylabel でも使うことができます。

表3-5-3には、これまでに出てこなかったオプションとして、水平方向 の位置を指定する horizontalalignment(省略形:ha)、鉛直方向の位置を指定 する verticalalignment(省略形:va)があります。ha には'center'、'right'、 'left'を指定可能で、va には'top'、'bottom'、'center'、'baseline'、 'center\_baseline'を指定可能です(表3-5-4)。x、y で指定する中央の位置 を点線で示しています。

| オプション                      | 説明                                                                                           |  |
|----------------------------|----------------------------------------------------------------------------------------------|--|
| x, y(必須)                   | x軸上の座標、y軸上の値                                                                                 |  |
| <mark>s(必須) 表示する文字列</mark> |                                                                                              |  |
| color                      | 色、デフォルト:黒                                                                                    |  |
| backgroundcolor            | 背景色、デフォルト:白                                                                                  |  |
| fontsize                   | フォントサイズ、数字か次の文字列:'xx-small', 'x-small', 'small',<br>'medium', 'large', 'x-large', 'xx-large' |  |
| fontweight 文字幅、0~1000か文字列  |                                                                                              |  |
| fontstyle                  | 字体、'normal', 'italic', 'oblique'、デフォルト:'normal'                                              |  |
| horizontalalignment or ha  | 水平方向の位置、'center', 'right', 'left'                                                            |  |
| verticalalignment or va    | 鉛直方向の位置、'top', 'bottom', 'center', 'baseline', 'center_baseline'                             |  |
| linespacing                | 文字間隔、フォントサイズへの倍率、デフォルト値:1.2                                                                  |  |
| alpha                      | 不透明度、デフォルト値:1.0                                                                              |  |
| rotation                   | 文字列を回転する角度、デフォルト値:0                                                                          |  |

表 3 – 5 – 3 matplotlib の pyplot.text の主要オプション一覧

使用方法:plt.text(x, y, s)、plt.text(x, y, s, オプション)

| 表3-5-4 文 | (字列の水平位置と鉛直位置を指定するオ | プション、 | 点線は中央の位置 |
|----------|---------------------|-------|----------|
|----------|---------------------|-------|----------|

| ha='center'<br>ha='right' | va='bottom'va <del>~</del> 'center' |
|---------------------------|-------------------------------------|
| ha='left'                 | va=:baseline:va=:center_baseline:   |

本章では、Numpyを使った関数の作成が度々出てきました。Numpyには 便利な機能が多数含まれていますが、ここでは関数の作成や簡単な計算に用い ることができる主要な数学関数を紹介しておきます(表3-5-5)。

| 数学関数              | 説明                                                                          |
|-------------------|-----------------------------------------------------------------------------|
| np.ceil(x)        | x の「天井」 (x 以上の最小の整数) を返す                                                    |
| np.floor(x)       | x の「床」 (x 以下の最大の整数) を返す                                                     |
| np.sign(x)        | xの符号を正の場合1、負の場合-1、ゼロの場合0で返す                                                 |
| np.round(x)       | x を四捨五入した値を返す                                                               |
| np.trunc(x)       | x を切り捨てした値を返す                                                               |
| np.fix(x)         | xを0に近い方の値に丸める                                                               |
| np.absolute(x)    | x の絶対値を返す                                                                   |
| np.mod(x, y)      | x % yと同じ演算                                                                  |
| np.fmin(x, y)     | x, yを比較して小さい方を返す(NaNがあればNaNではない方)                                           |
| np.fmax(x, y)     | x, yを比較して大きい方を返す(NaNがあればNaNではない方)                                           |
| np.exp(x)         | e**x を返す                                                                    |
| np.log(x)         | x の自然対数:loge(x)                                                             |
| np.log2(x)        | 2が底のxの対数:log2(x)                                                            |
| np.log10(x)       | 10が底のxの対数:log10(x)                                                          |
| np.power(x, y)    | x の y 乗(x**y)を返す                                                            |
| np.copysign(x, y) | x の大きさ (絶対値) で y と同じ符号の浮動小数点数を返す。<br>t例えばcopysign(1.0, -0.0) は -1.0         |
| np.pi             | <i>π</i> を返す                                                                |
| np.e              | eを返す                                                                        |
| np. radians(x)    | 角 x を度からラジアンに変換                                                             |
| np.deg2rad(x)     | 角 x を度からラジアンに変換                                                             |
| np.rad2deg(x)     | 角 x をラジアンから度に変換                                                             |
| np.cos(x)         | x ラジアンの余弦cos(x)を返す                                                          |
| np.sin(x)         | x ラジアンの正弦sin(x)を返す                                                          |
| np.tan(x)         | x ラジアンの正接tan(x)を返す                                                          |
| np.arccos(x)      | x の逆余弦をラジアンで返す                                                              |
| np.arcsin(x)      | x の逆正弦をラジアンで返す                                                              |
| np.arctan(x)      | x の逆正接をラジアンで返す                                                              |
| np.cosh(x)        | x の双曲線余弦cosh(x)を返す                                                          |
| np.sinh(x)        | x の双曲線正弦sinh(x)を返す                                                          |
| np.tanh(x)        | x の双曲線正接tanh(x)を返す                                                          |
| np.acosh(x)       | x の逆双曲線余弦を返す                                                                |
| np.asinh(x)       | x の逆双曲線正弦を返す                                                                |
| np.atanh(x)       | x の逆双曲線正接を返す                                                                |
| np.atan2(y, x)    | atan(y / x) を、-pi~pi の間で返す<br>極座標平面において原点から (x, y) へのベクトルが X 軸の正の方向<br>となす角 |

表 3 - 5 - 5 Numpy の主要な数学関数一覧